## The Delaware Department of Education

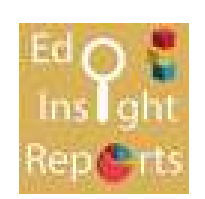

## **EdInsight Reports Portal**

## Quick Reference Guide

Log into IMS and select the 'EdInsight Reports Portal' icon:

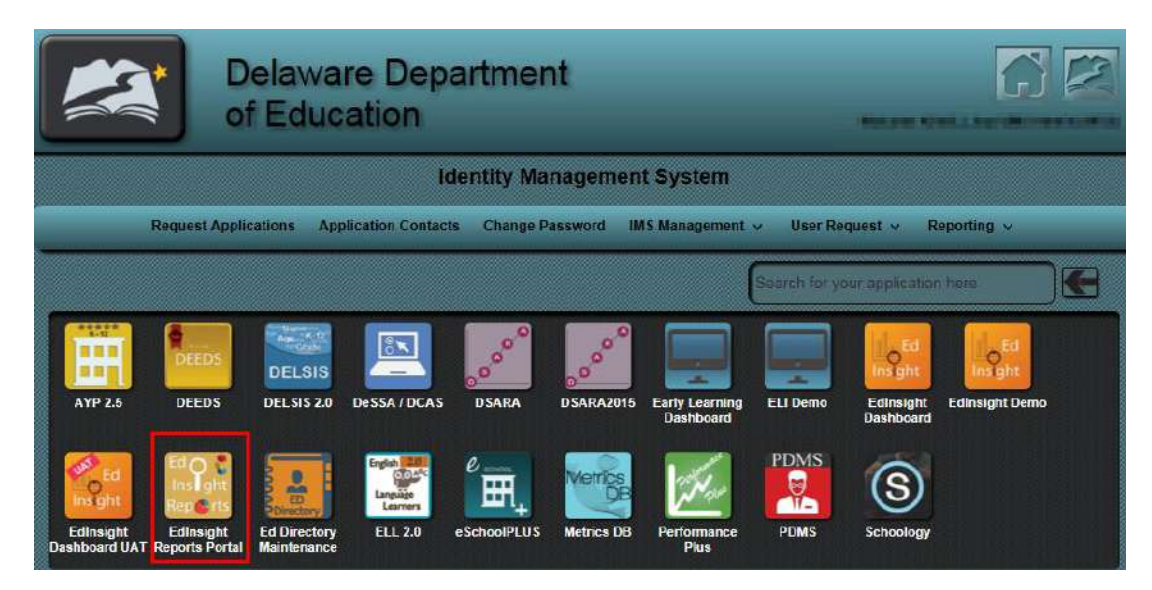

The report directory looks similar to the below.

To view specific reports, select the '+' sign to the left of the Subject Area.

| E<br>E | )elaware<br>)epartme       | ent of Education                                                                                            |               |  |  |  |  |
|--------|----------------------------|----------------------------------------------------------------------------------------------------|---------------|--|--|--|--|
| #4     |                            | EdInsight Reports Portal                                                                                    |               |  |  |  |  |
| Home   | > Reports                  |                                                                                                    |               |  |  |  |  |
| ٩      | Search                     | 🔒 Subject Areas                                                                                             |               |  |  |  |  |
| Ð      | Attendance ar              | d Discipline Reports                                                                                        | 4             |  |  |  |  |
| Ð      | College and C              | areer Readiness Reports                                                                                     | 6             |  |  |  |  |
| Ð      | Early Learning             | Reports                                                                                                    | 2             |  |  |  |  |
| Ð      | Educational P              | ersonnel Reports                                                                                            | 26            |  |  |  |  |
| Ð      | State Assessn              | ent Reports                                                                                                 | 1             |  |  |  |  |
| Ð      | State Level Reports        |                                                                                                    |               |  |  |  |  |
| Ð      | Student Enrollment Reports |                                                                                                    |               |  |  |  |  |
| Ð      | Student Group              | Reports                                                                                                    | 4             |  |  |  |  |
|        |                            | Privacy Policy   Disclosure Policy   Feedback<br>© 2012 State of Delaware, Delaware Department of Education | Too Ballacion |  |  |  |  |

**NOTE:** Depending on your security level, you may or may not see all of the Subject Areas listed above

When the "+" is selected all reports will show in Alphabetical order.

There are several key points on this page.

## 1. Report Title - This is a short description of the report which appears in bold print <u>NOTE: Selecting the Report Title generates the report</u>

2. Report Sub-Title – This is a longer description of what is included in the report

**3. Report Metadata Tags** – These are tags or 'key words' that are used for the report during the 'search' feature. If a user selects a metadata tag from this page, they will be taken directly to the search page with all other matching metadata reports <u>(see page 6 for step-by-step instructions on how to use metadata tags)</u>

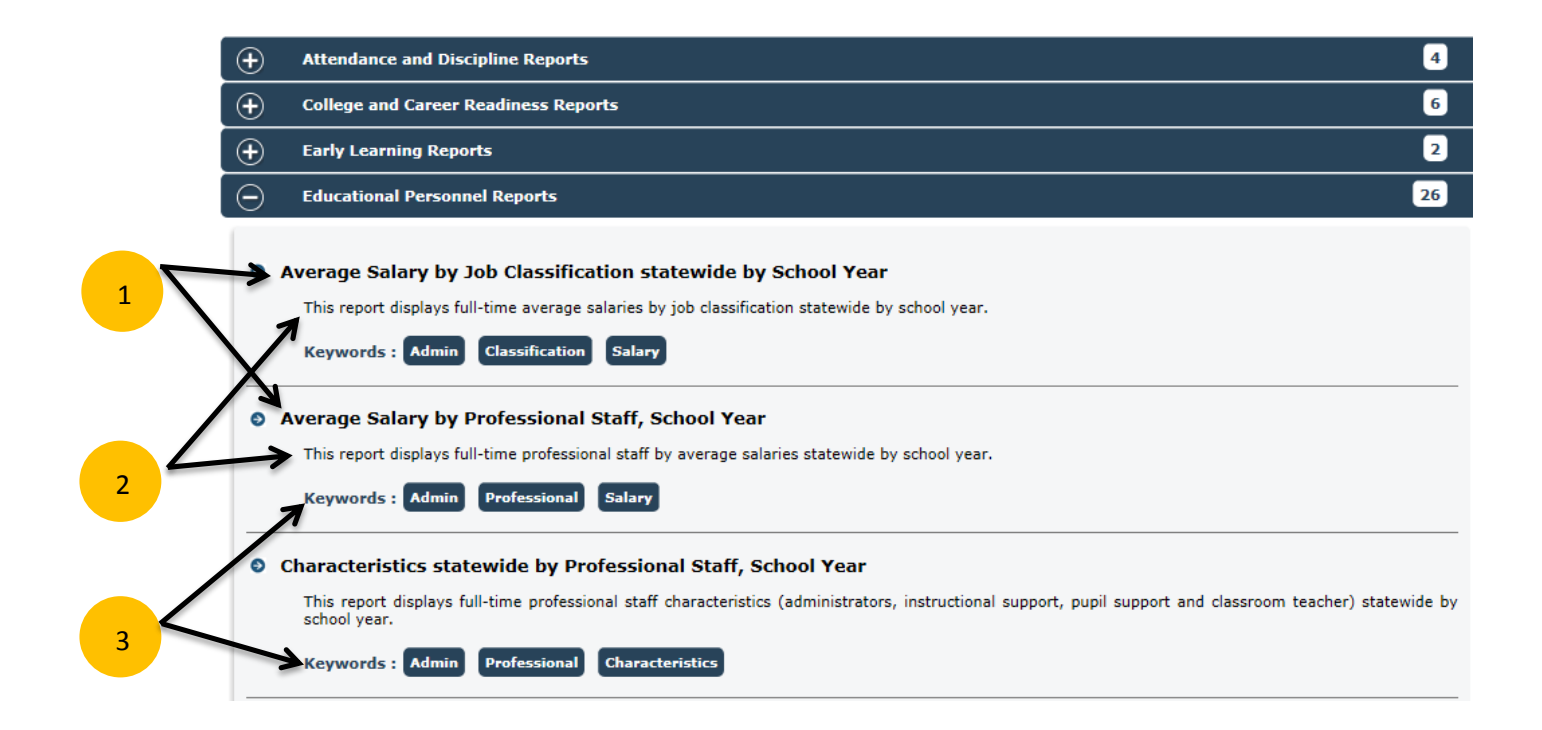

Selecting on the Report Title will generate the report and your screen will look similar to the below.

If you see the 'Parameters' section appear for a report, you have the ability to view the data for different categories or school years.

**1. Parameter -** Use the drop down box and change the parameter

2. Apply - Select the 'Apply' button to apply the parameter changes and run the report

| Delaware Department Of Education      |               |                                   |                 |                                |                 |                   |                   |                   |           | Parameters 1 |                         |
|---------------------------------------|---------------|-----------------------------------|-----------------|--------------------------------|-----------------|-------------------|-------------------|-------------------|-----------|--------------|-------------------------|
| Salary Matrix<br>The education person | Report 4      | 4 - Classr<br>port is based on th | oom Tea         | chers - St<br>November pay per | tatewide<br>100 | 2013-20:          | 14                |                   |           |              | SchoolYear<br>2013-2014 |
| Total Experience                      | Below<br>Bach | Bachelor                          | Bach Plus<br>15 | Bach Plus<br>30                | Master          | Master<br>Plus 15 | Master<br>Plus 30 | Master<br>Plus 45 | Doctorate | Total        | Months Service          |
| 0                                     | 45            | 91                                | 7               | 134                            | 70              | 3                 | 41                |                   | 2         | 393          |                         |
| 1                                     | 16            | 117                               | 7               | 77                             | 96              | 6                 | 31                | 1                 |           | 351          |                         |
| 2                                     | 16            | 153                               | 23              | 79                             | 108             | 7                 | 23                | 2                 |           | 411          |                         |
| 3                                     | 18            | 141                               | 30              | 36                             | 129             | 5                 | 13                | 2                 | 1         | 375          |                         |
| 4                                     | 8             | 149                               | 28              | 21                             | 149             | 10                | 14                | 5                 |           | 384          |                         |
| 5                                     | 8             | 116                               | 27              | 18                             | 177             | 17                | 14                | 4                 |           | 381          |                         |
| 6                                     | 6             | 89                                | 18              | 11                             | 163             | 19                | 8                 | 9                 | 2         | 325          |                         |
| 7                                     | 7             | 82                                | 21              | 9                              | 183             | 27                | 15                | 6                 | 3         | 353          |                         |
| 8                                     | 8             | 120                               | 17              | 10                             | 171             | 29                | 11                | 9                 | 4         | 379          |                         |
| 9                                     | 5             | 94                                | 11              | 7                              | 195             | 26                | 20                | 4                 | 1         | 363          |                         |
| 10                                    | 1             | 70                                | 17              | 9                              | 182             | 22                | 21                | 9                 | 4         | 335          |                         |
| 11                                    | 2             | 69                                | 20              | 15                             | 185             | 32                | 33                | 16                |           | 372          |                         |
| 12                                    |               | 70                                | 17              | 14                             | 157             | 18                | 16                | 10                | 3         | 305          | Apply                   |

**NOTE:** Parameter changes are not available on all reports

All of the reports in The EdInsight Reports Portal can be exported.

- 1. Select Actions In the left-hand corner of your screen, select the 'Actions' drop-down box
- 2. Select Export Select Export and a menu will appear with various formats

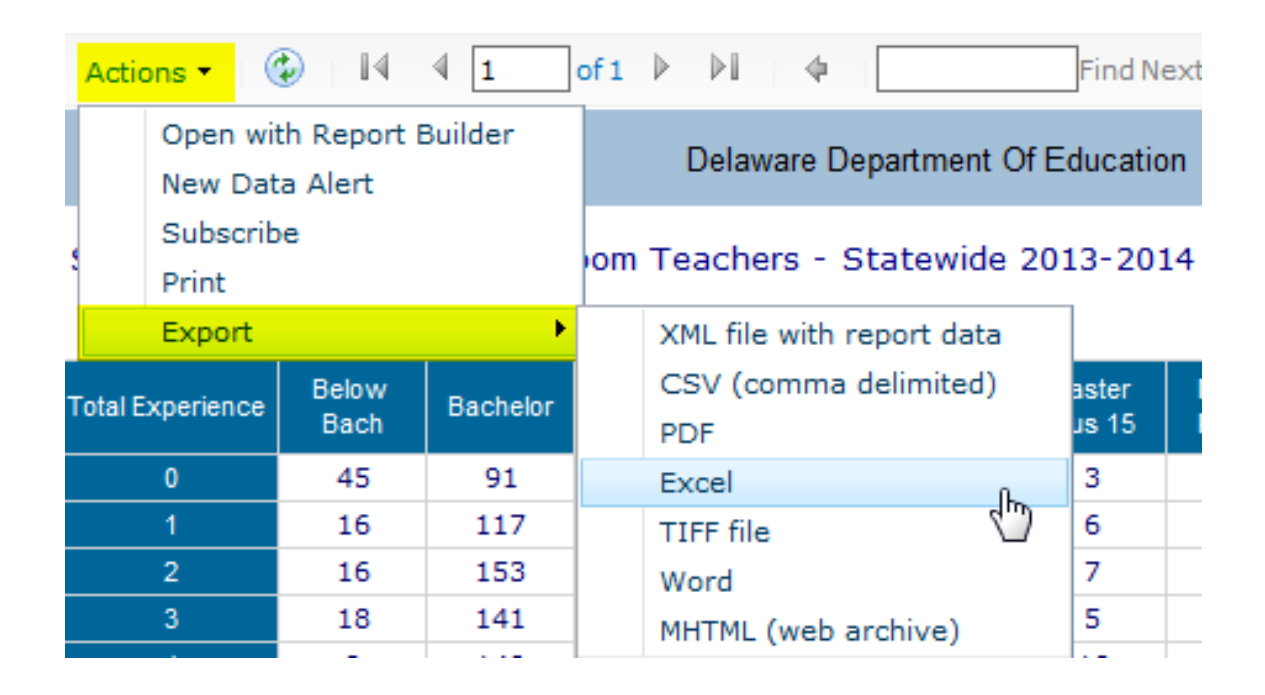

The EdInsight Reports Portal makes use of metadata tags.

- 1. Select a Metadata Tag label Select a Metadata tag to see all corresponding reports with the same metadata tag
- 2. Search Page You will automatically be taken to the 'Search Page' within The EdInsight Reporting Portal
- **3.** Search Summary This section will total how many corresponding reports were found with the same metadata tag
- 4. Report List All related reports will be listed, select the Report Title to generate the report

|     | This report displays the average SAT score for all Sta<br>and Writing                                                                                                    |
|-----|----------------------------------------------------------------------------------------------------|
| 1   | SAT Gender CollegeReadiness                                                                                                    |
| 2 9 | Search 🔒 Subject Areas                                                                                                    |
|     | Gender                                                                                                    |
|     | Please type the report name , description , or any keywords associated with a report in the above searchbox, For example - discipline, attendance , cohorts                                                     |
|     | 3 3 reports found matching keyword "Gender"                                                                                                    |
| 0   | State of Delaware SAT Average by Gender and School Year                                                                                                    |
|     | This report displays the average SAT score for all State of Delaware Public and Charter school students by gender and by their an Writing                                                                       |
| _ / | SAT Gender CollegeReadiness                                                                                                    |
| 4   | State of Delaware Higher Education enrollment                                                                                                    |
|     | This report displays the number of students enrolled in Higher Education for all State of Delaware Public and Charter High School percentage of students by Gender, Race, ELL, Income Level and Classification. |
|     | HigherEducation CollegeReadiness Gender Race ELL IncomeLevel SPED                                                                                                    |
| 7   | PSAT Average by District, Gender and Subject Area                                                                                                    |
|     | This report displays the average PSAT score by District and shows gender averages in Math, Reading and Writing. The user can s to view.                                                                         |
|     |                                                                                                    |

Have questions? Email Kristi L. Lloyd at Kristi.Lloyd@doe.k12.de.us